下記にお客様にお使い頂いております「ウイルスキラー」シリーズのアンインストール手順を ご案内させて頂きます。お客様がご利用の画面と併せてご確認下さいますようお願い致します。 (※下記画面は Windows XP)

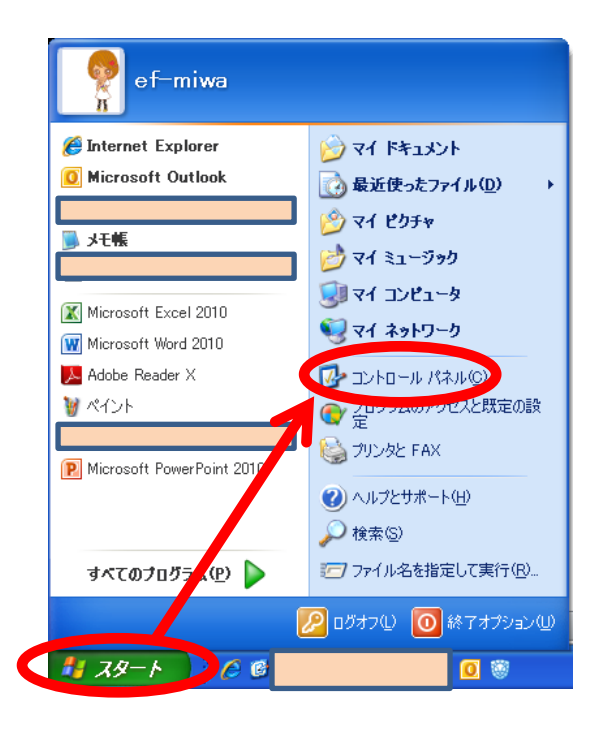

1:パソコン画面右下の「スタートボタン」から

2:「コントロールパネル」ボタンを押してください。

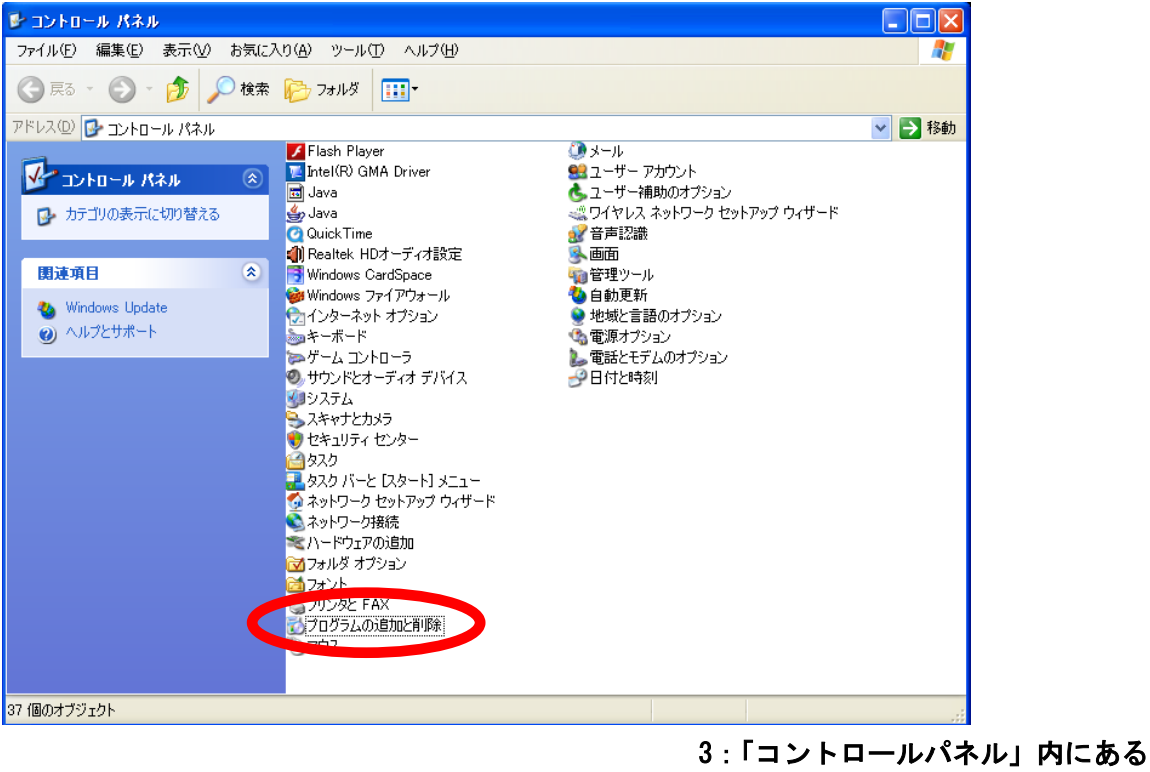

s: コントロールハネル」内にのる 「プログラムの追加と削除」ボタンをクリックし て下さい。

| 2                     | プログラムの道                | :加と削除                                                          |             |          |
|-----------------------|------------------------|----------------------------------------------------------------|-------------|----------|
| $\boldsymbol{\wedge}$ | 5                      | 現れインストールされているブログラム: 🔲 更新ブログラムの表示(型)                            | 並べ替え(S): 名前 | `        |
| ,                     | プログラムの<br>変重を削除(4)     |                                                                | サイス         | толямв   |
|                       | RECHIPTON              | Microsoft Visual C++ 2008 Redistributable - x86 9.0.30729.6161 | サイズ         | 10.20MB  |
|                       |                        | Microsoft Visual C++ 2010 x86 Redistributable - 10.0.40219     | サイズ         | 11.13MB  |
|                       | 707540                 | 👙 QuickTime                                                    | サイズ         | 73.28MB  |
|                       | 近四(20)                 |                                                                | サイズ         | 60.02MB  |
|                       | Ch.                    |                                                                | サイズ         | 5.58MB   |
|                       | Windows                | 🟉 Windows Internet Explorer 8                                  | サイズ         | 4.34MB   |
| -                     | コンポーネントの<br>追加と買服金(A)  | 📀 Windows Media Format 11 runtime                              | サイズ         | 7.93MB   |
|                       | 2000011-0-0 <u>0</u> / | 💽 Windows Media Player 11                                      | サイズ         | 7.93MB   |
|                       |                        | O XPlay 3                                                      | サイズ         | 13.03MB  |
|                       | プログラムの                 | 🔜 ウイルスキラー インターネットセキュリティー                                       | サイズ         | 104.00MB |
| ļ                     | 1797년222<br>既定の設定(0)   |                                                                | サイズ         | 128.00MB |
|                       |                        |                                                                | サイズ         | 19.24MB  |
|                       |                        | 📧 チューブとニコニコ、DVDも録り放題3                                          | サイズ         | 28.70MB  |
|                       |                        |                                                                |             |          |
|                       |                        |                                                                |             |          |
|                       |                        |                                                                | サイズ         | 2.90MB   |

4:「プログラムの変更と削除」

Ţ

## 5:「ウイルスキラーインターネットセキュリティ—」 を選択し「変更と削除」を押してください。

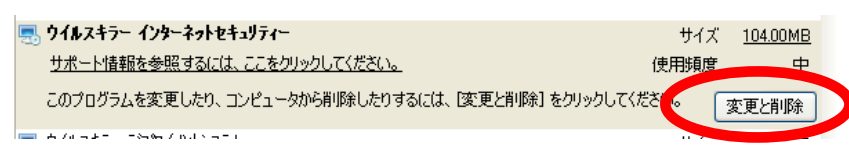

| ፵ 9イルスキテー インターネットセキュリティー<br>メンテナンス                                        |                                            | 6 :「アンインストール」にチェックが付いている<br>ことを確認し、「次へ」を押してください。                                                                   |
|---------------------------------------------------------------------------|--------------------------------------------|----------------------------------------------------------------------------------------------------|
| ジンデナンス                                                                    |                                            | 7 : 下記のような画面が出ます。<br>「ユーザー設定ファイルを保存する」の<br>チェックを外してから「次へ」を押してください。                                                 |
| <ul> <li>アンインストール(型)</li> <li>このコンピューターから、本ソフトウェアをアンインストールします。</li> </ul> | <mark>易 ウイルス4</mark><br>インストール1<br>インストール0 | キラー インターネットセキュリティー<br>春報<br>D準備が完了しました。                                                                            |
| 戻る(2) (次へ(2) 売了(5) <b>キャン</b> セ                                           | 以下の設<br>へ」もしな                              | な定が正しいか確認してください。設定を変更する場合は「戻る」を外ックしてください。「次<br>が完了」を外ックすると、この設定でインストールを開始します。                                      |
|                                                                           | 現在の設                                       | は定:<br>はるコンホ <sup>6</sup> ーネント<br>基本コンホ <sup>6</sup> ーネント<br>コンビューターのJ名読<br>アクティンティンス<br>ネットワークの防御<br>スキン<br>星明りの空 |
|                                                                           | □ <u>□</u> -₩                              | -の設定ファイルを保持する(K)<br>戻る(P) 次へ(N) 完了(F) キャンセル(C)                                                                     |

| 🔜 ウイルスキラー インタ | ╾ネットセキュリティー                                                                                         |                     |
|---------------|----------------------------------------------------------------------------------------------------|---------------------|
| 検証コードを入力して    | <b>Τ</b> ξ():                                                                                       |                     |
|               | 次に進むには確認が必要です。<br>検証コートを入力して「次へ」を切っりすると進みます。<br>すると終了します。 検証コート: 8 カ 2 ア<br>他の候補を表示す<br>検証コートを入力: 1 | 「キャンセル」をグリック        |
| (             | 戻る(P) (次へ(N) 完了(F)                                                                                  | ++>tell( <u>C</u> ) |

✓ インストールフォルダーの削り除(E) ✓ 今す("Windowsを再起動する(R)

│ 次へ(<u>N</u>)

戻る(P)

完了(E)

キャンセル(①)

- 8: 「検証コード」を入力してください。 の画面が出ます。
  - ※入力画面に上部に表示される数字を入力し てください。
  - ※「検証コート」読取にくい場合は、 「戻る」ボタンを押して再度この画面へ お進みください。
  - Ť 検証コードの入力が終わったら、 「次へ」を押してください。

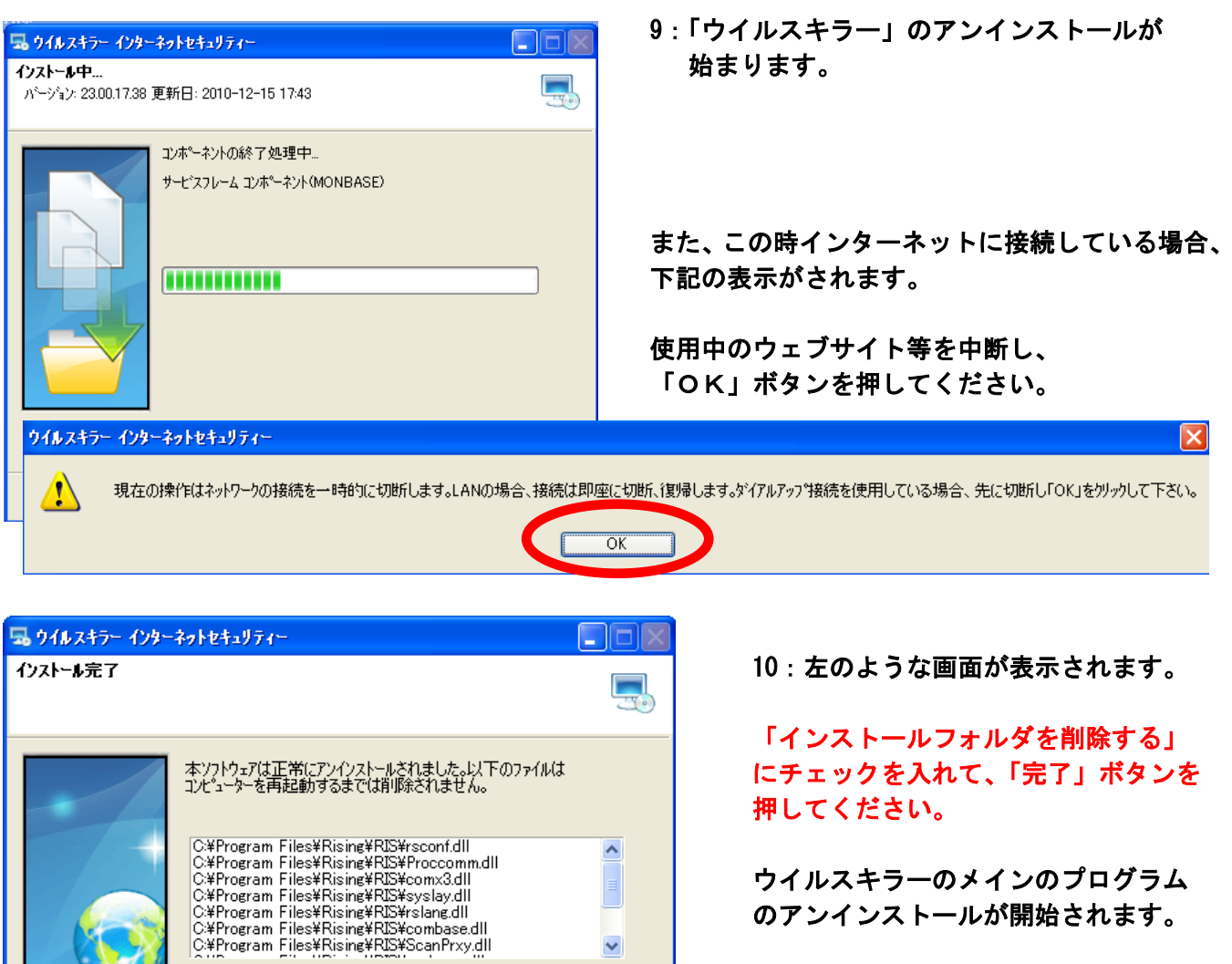

のアンインストールが開始されます。

| 🐱 フログラムの 追          | 加と削除                                                              |                |            |   |
|---------------------|-------------------------------------------------------------------|----------------|------------|---|
| 5                   | 現在インストールされているブログラム: 🗌 更新ブログラムの表示(D)                               | 並べ替え(S): 名前    |            | * |
| プログラムの<br>変更と削除(出)  | 💌<br>0 Microsoft Visual C++ 2010 x86 Redistributable - 10.0.40219 | サイズ            | 11.13MB    | ^ |
|                     | 👙 QuickTime                                                       | サイズ            | 73.28MB    |   |
| ສຸມສຸມພ             | 🙀 Realtek High Definition Audio Driver                            | サイズ            | 60.02MB    |   |
| 追加创                 | s TranSolution V2.1 (Translator's Version)                        | サイズ            | 5.58MB     |   |
| -                   | nternet Explorer 8 (2010)                                         | サイズ            | 4.34MB     |   |
|                     | 📀 Windows Media Format 11 runtime                                 | サイズ            | 7.93MB     |   |
| Windows<br>コンポーネントの | 💽 Windows Media Player 11                                         | サイズ            | 7.93MB     |   |
| 15加と削除(A)           | 💿 XPlay 3                                                         | サイズ            | 13.03MB    |   |
|                     | 🔜 ウイルスキラー デンロイメントシステム                                             | サイズ            | 128.00MB   |   |
| ブログラムの              | サポート情報を参照するには、ここをクリックしてください。                                      | 使用頻度           | 低          |   |
| アクセスと<br>既定の設定(0)   |                                                                   | 最終使用日          | 2012/10/21 |   |
|                     | このプログラムを変更したり、コンピュータから削除したりするには、[変更と削除]をク                         | リックしてくくい。      | 変更と削除      |   |
|                     | 📆 かんたんPDF編集 Professional                                          | サイズ            | 19.24MB    |   |
|                     | ≥ チューブとニコニコ、DVDも録り放題3                                             | サイズ            | 28.70MB    |   |
|                     | 📴 勘定奉行21 Ver. II [個別原価管理編] 新ERP                                   |                |            |   |
|                     | 👸 商奉行21・蔵奉行21 Ver.II 新ERP                                         |                |            |   |
|                     | ━━ ウキェルス価ポコカし。→→ニコ                                                | <u>مر</u> ح ۱۱ | 0.001/10   |   |

11:

再起動後 4の手順「プログラムの変更と 削除」の画面へお進み頂き、他に「ウイ ルスキラー」等の名前のあるプログラム があるか確認してください。

プログラムの中に「ウイルスキラー」と 名前の付くプログラムがある場合は、こ れらを順次アンインストールを行って頂く ▶必要がございます。

左の例: 「ウイルスキラー デプロイメントシステム」 が残っている場合。

※お客様がご使用のウイルスキラーのバージョンによって、

- ・ウイルスキラーインターネットセキュリティ
- ・ウイルスキラーデプロイメントシステム
- ・ウイルスキラー
- ・ウイルスキラーPersonalFirewall
- ・ウイルスキラーツールバー
- ・アンチウイルスアップグレードファイル
- ・パーソナルファイアウォールアップグレードファイル

等のウイルスキラー関連のプログラムがございます。

この画面に表示されるプログラム名をご確認頂き、順次アンインストールを行って下さいますようお願い致します。

==ここまでで、ウイルスキラーシリーズのプログラムのアンインストールは終了いたしました。==

続きまして パソコン内に作成されている「ウイルスキラー」シリーズのフォルダの削除を行う手順を 以下記載いたします。

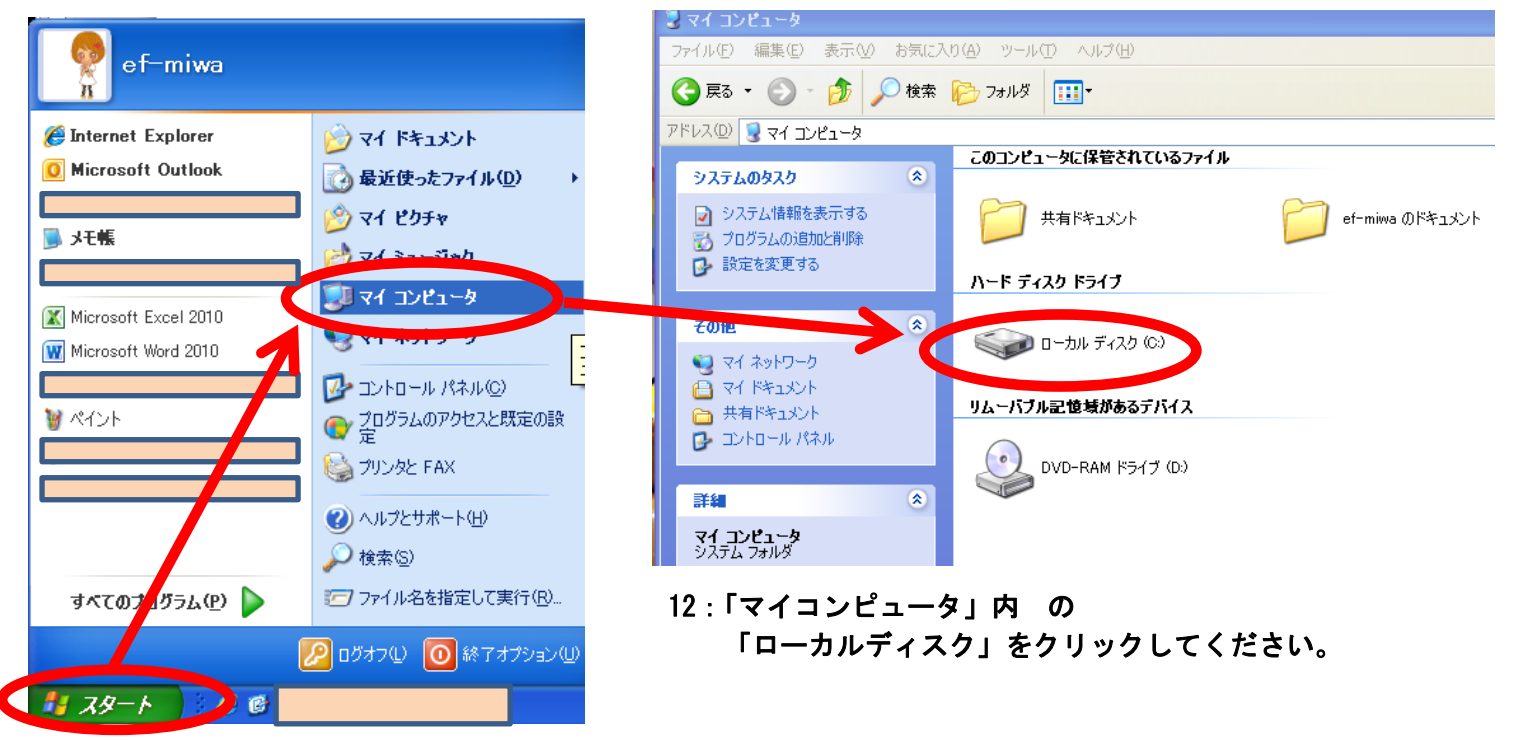

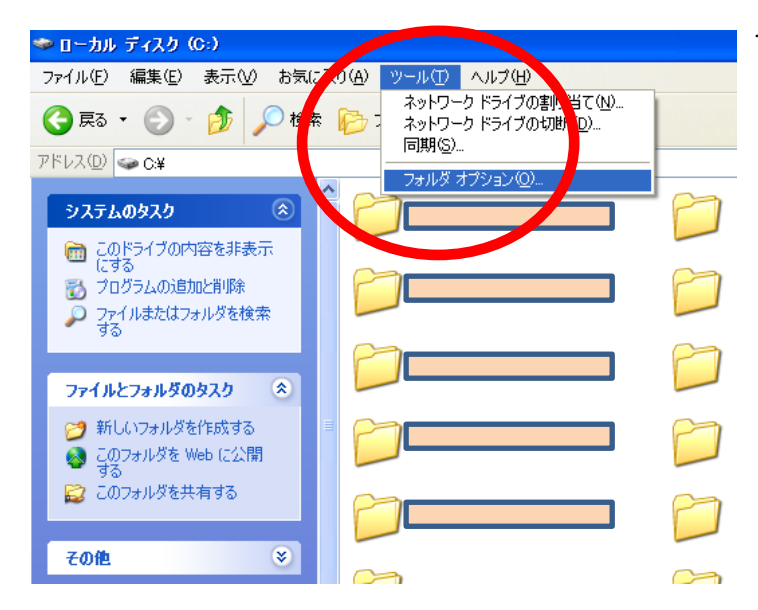

13:「ローカルディスク」の表示画面で

「ツール」→「フォルダオプション」を選択して ください。

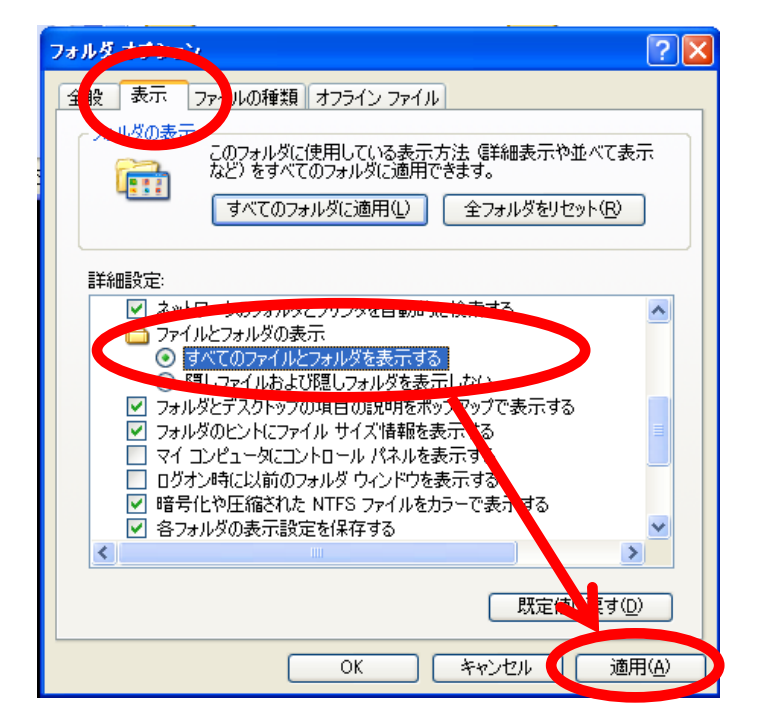

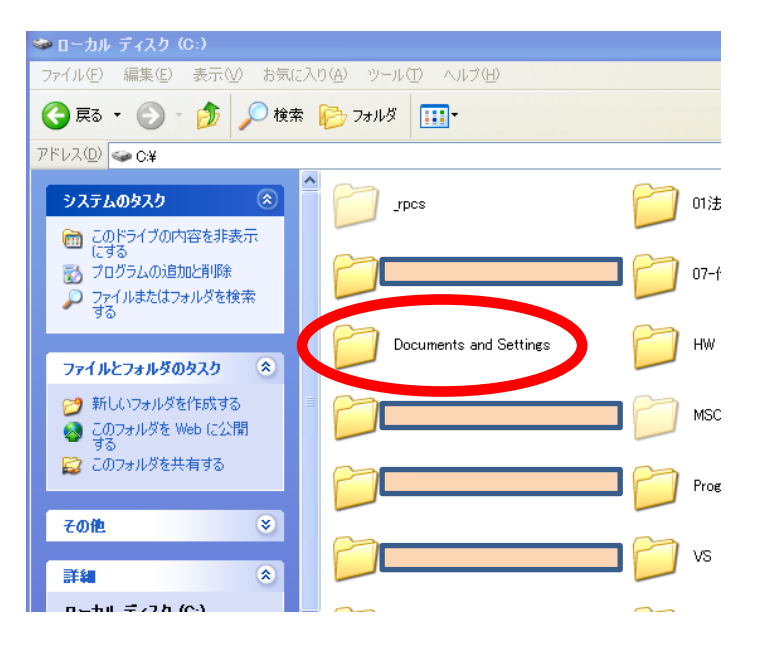

14:「表示」のタブを選択し、 ↓

ファイルとフォルダの表示の中の 「すべてのファイルとフォルダを表示する」 のラジオボタンを選択してください。

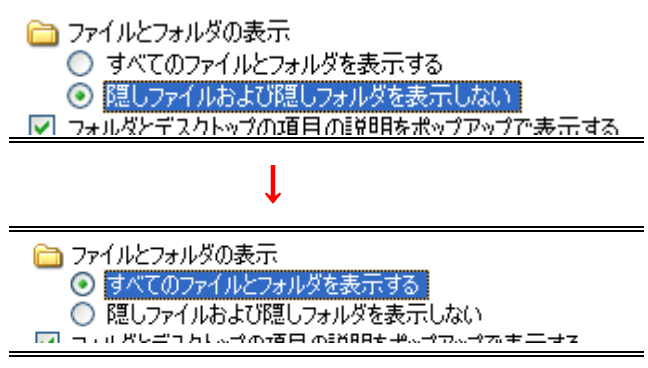

15:「ローカルディスク」で今まで見えなかったフ オルダが見えるようになります。

## この状態で、

「Document and Settings」をクリックして開い てください。

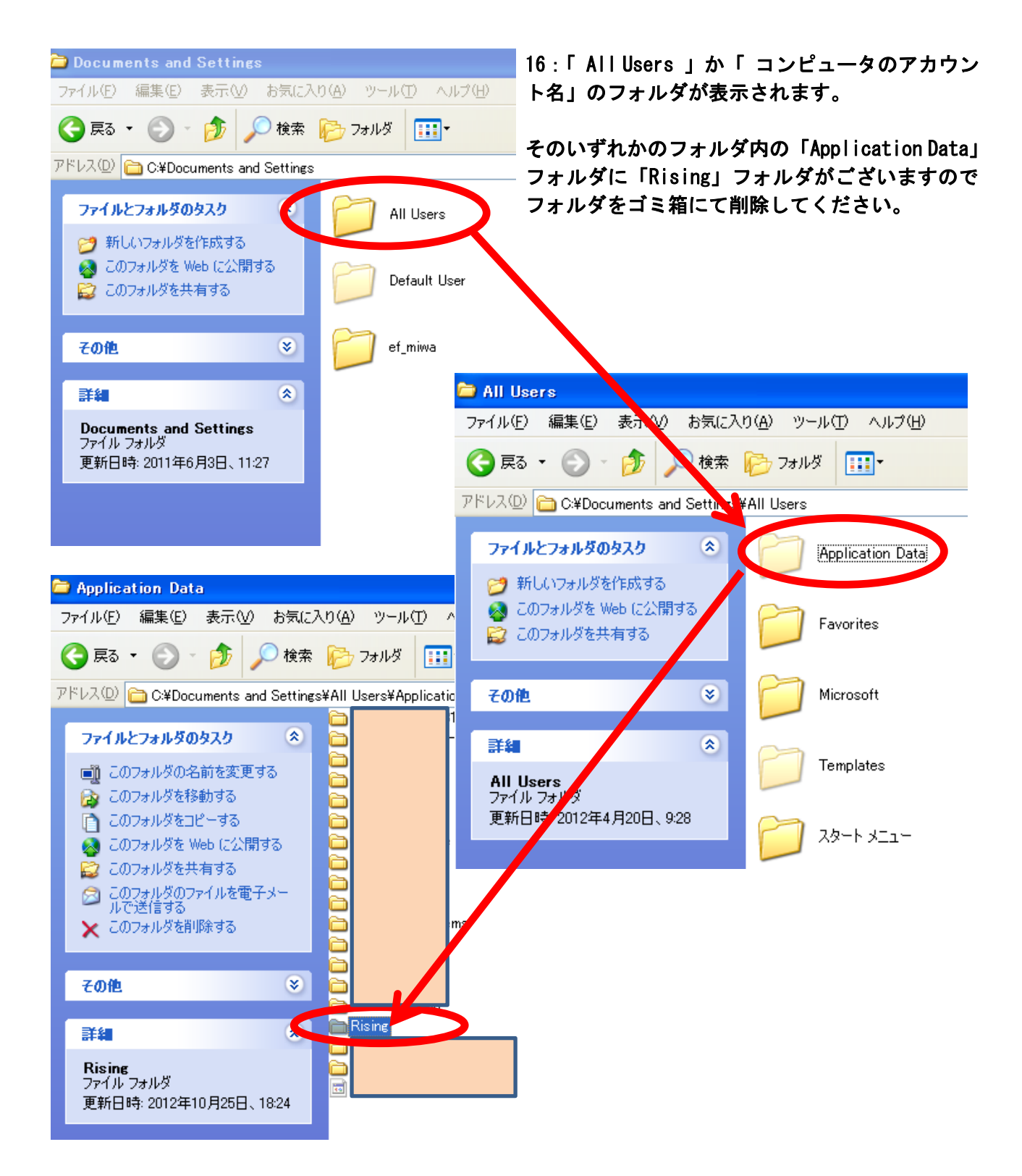

17: ここまでの手順が終了した後、手順 14 の「隠しファイルおよび隠しフォルダを表示しない」 にもどしてください。

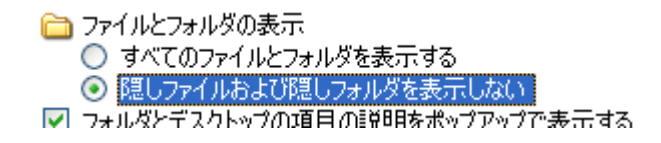

以上の手順でウイルスキラーのアンインストールは終了となります。 本案内は Windows XPの画面で行っております。お客様がご利用の OS によっては、画面表示がことな ることがございます。